### @Empowerwithramya.com

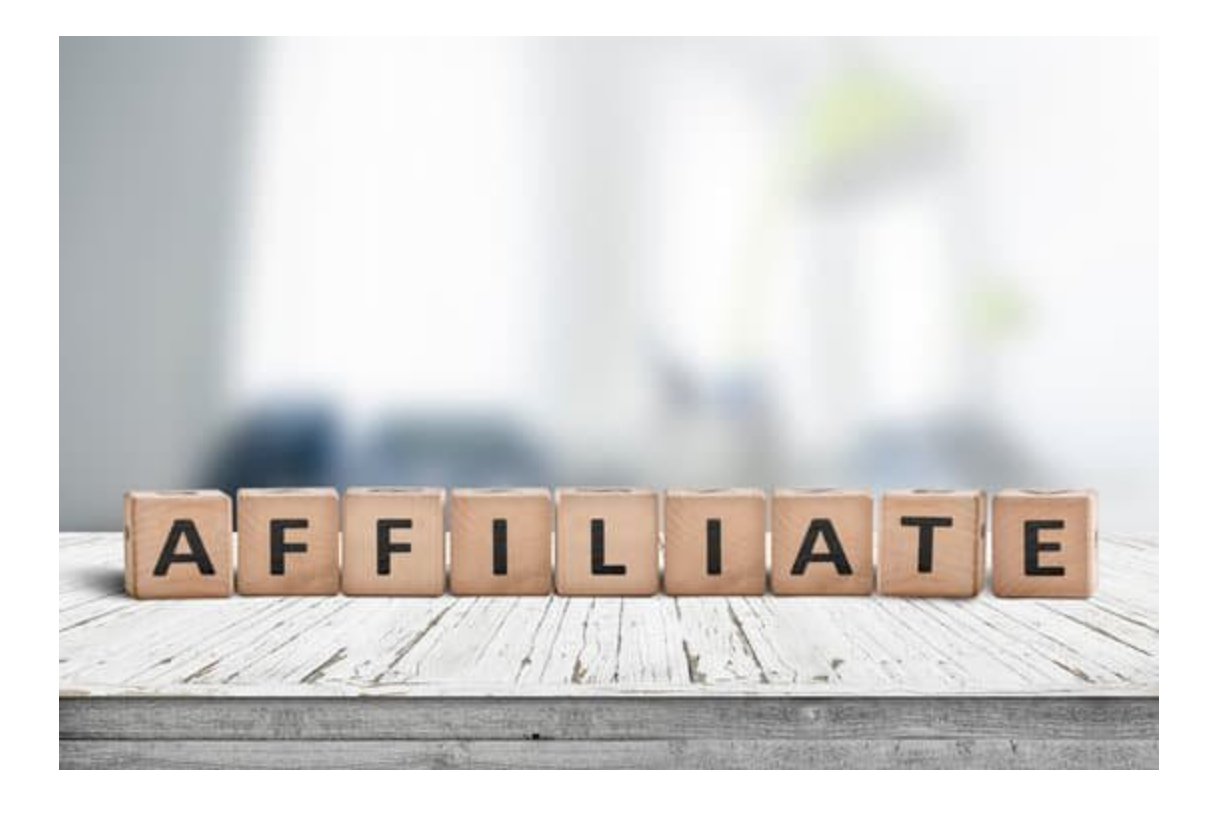

Amazon affiliate program resource list

In order to get started with Amazon affiliate partners you must have a website or at least a blogging account.

You must bring traffic to your site by adding valuable information.

Having more followers over social media will become added advantage to perform affiliate marketing.

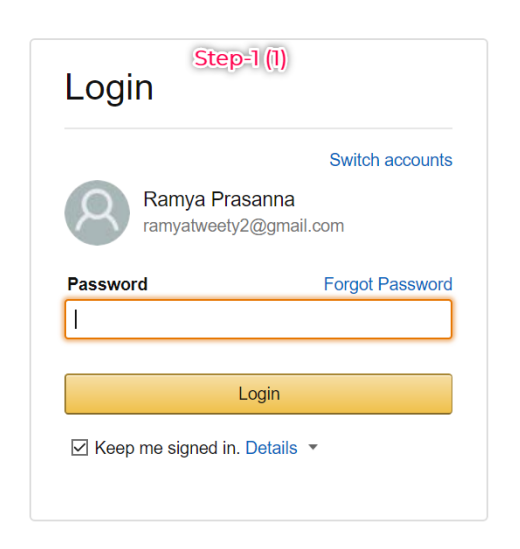

 Create Amazon referral account -Step-1 login from your existing Amazon account or sign up for the account. Here is the link to get started <u>click here</u>

| 2. Step-2 Create your account and validate if the existing details are correct. | <section-header><section-header><complex-block><complex-block></complex-block></complex-block></section-header></section-header>                                                                                                    |
|---------------------------------------------------------------------------------|----------------------------------------------------------------------------------------------------|
| 3. Scroll down and follow the steps<br>as per the image.                        | Scroll down (2)       Mention whom are you creating this account for         Image: The payee listed above       Image: Comparison of the payee listed above         Image: Someone else - 1 need to enter their information       Someone else - 1 need to enter their information         For U.S. tax purposes, are you a U.S. person?       Image: Comparison of the payee listed a U.S. person if you are a (1) U.S. citizen, (2) U.S. resident, or (3) entity organised under the laws of the U.S.         Image: Comparison of the payee listed a U.S. person if you are a (1) U.S. citizen, (2) U.S. resident, or (3) entity organised under the laws of the U.S.         Image: Comparison of the payee listed a U.S. person if you are a (1) U.S. citizen, (2) U.S. resident, or (3) entity organised under the laws of the U.S.         Image: Comparison of the payee listed a U.S. person if you are a (1) U.S. citizen, (2) U.S. resident, or (3) entity organised under the laws of the U.S.         Image: Comparison of the payee listed a U.S. person if you are a (1) U.S. citizen, (2) U.S. resident, or (3) entity organised under the laws of the U.S.         Image: Comparison of the payee listed a U.S. person if you are a (1) U.S. citizen, (2) U.S. resident, or (3) entity organised under the laws of the U.S.         Image: Comparison of the payee listed a U.S. person if you are a (1) U.S. citizen, (2) U.S. resident, or (3) entity organised under the laws of the U.S.         Image: Comparison of the payee listed a U.S. person of the payee listed a U.S. person if you are a (1) U.S. citizen, (2) U.S. resident, or (3) entity organised under the laws of the U.S.         Image: Comparison of the payee list |
| Profile                                                                         |                                                                                                    |

amazonassociates

#### Profile

Important: Please read these instructions before you fill this form.

What is your preferred Associates Store ID? \*

Give any idea even in your name like for ex: Ramya121

#### Your Website List

Your Mobile App List

Your website and blog url will appear here

## Your social media accounts/pages/groups

will appear here

#### What are your websites or mobile apps about? \*

Mention your objective for signing up, Amazon team would review your application before approving. 4. Your web address will appear in the second page while setting up your account in the Mobile app section add any social media pages or accounts so that tracking will become easy and you will be given a chance to promote products using your social media followers, Your traffic will be boosted up by linking social media pages and accounts. Mention the purpose of creating this affiliate account. Choose your niche & product that you are targeting to sell, your profile will be reviewed after your 1st 3 sales.

5. If you have developed any mobile apps and if you are bring traffic to that mobile app. Then give details about your mobile app or if you own a site and you bring traffic to that particular website then select under which category that would fall under(A blog, Coupons or deal website, Content or niche website etc.).

Does your website talk about particular topics related to relevant industries or you cover everything like selling 3rd party affiliates or Do you collect all discount coupons to drive

| Traffic & Monetization                                                                                               |                                                                            |             | traffic?                       |
|----------------------------------------------------------------------------------------------------|----------------------------------------------------------------------------|-------------|--------------------------------|
| How do you drive traffic to you Paid Search Email Shopping Portal                                                    | Ir website(s)? *<br>☐ Display Advertising<br>✔ Social Networks<br>☐ Forums | SEO         | select the suitable            |
| Offline     How do you utilize your websit                                                                           | Rebate                                                                     | Conter      | title to<br>your               |
| Contextual Advertising (e.g. C<br>3rd Party Affiliate Networks<br>eBay Affiliate Program<br>Other Affiliate Programs | Google Adsense)                                                            | Add Another | from the<br>list given.        |
| Display Advertising<br>Widgets<br>E-commerce/Online Retail<br>Subscription Service<br>Amazon Associates is the only  | y monetization I use                                                       | month? *    | 6. You<br>must first<br>decide |
| Select                                                                                                    | ~                                                                          | •           | you going<br>to drive          |

traffic to your site, Is that by writing blogs on various products or do you offer various coupons and discount vouchers in your site and drive traffic??

Select one that best suits your site

Note: Do not select anything randomly as the Amazon affiliate team would review them

@Empowerwithramya.com

during account approval. How do you utilize your website and apps to monetize?

This is to know your credibility, Keep them informed if you have partnered as an affiliator with any other vendors.

Once you fill up these details it would ask you to take up re captcha to check humanity and avoid bulk sign ups.

If re captcha is not working reload your site and redo the process, Before that copy your website objective description to avoid typing again.

## Congrats, Ramya Prasanna Thank you for applying to the Amazon.in Associates Program Your unique Associate ID is solortusdesig-21 You may occasionally need to provide your Associate ID to verify your account with us. Your application will be reviewed shortly after you have referred the qualified sales to Amazon.in. In the meantime, you have been granted full access to the Associates Central platform 24 hours a day. If your affiliate links have not referred the minimum qualified sales after 180 days, your application and access to the Associates Program will be withdrawn.

7. Congratulations now your done creating your account

Amazon team would review your account after 3 sales, now you will have to complete setting up your profile by giving your bank details to which you would like to receive payment in.

## @Empowerwithramya.com

| Your Payment Method                                                              | Step-3                                             |
|----------------------------------------------------------------------------------|----------------------------------------------------|
| Are you monetizing international traffic? You can now receive earnin learn more. | gs in an international bank account. Click here to |
| Pay me by NEFT<br>O Rs. 1000 minimum earnings                                    |                                                    |
| Submit and Continue with Tax Information                                         | Skip Payment and Continue with Tax Information     |

Are you monetizing international traffic? You can now receive earnings in an international bank account. Click here to learn more.

| Pay me by NEFT<br>Rs. 1000 minimum earnings |                                   |
|---------------------------------------------|-----------------------------------|
| Bank Location * (?)                         | Bank Currency * (?)               |
| India 🗸 🗸                                   | Indian Rupees 🗸 🗸                 |
| Bank Account Number * (?) What's this?      | Confirm Bank Account Number * (?) |
| Bank Name * (?)                             | IFSC Code * (?) What's this?      |

8. Fill in the right details to get affiliate commission credited to your bank account.

Your dashboard, Complete your payment and tax information.

# Client Dashboard

| latan ing                                                                                                    | la como Torra | Status   | With helding Date | (i)        |
|----------------------------------------------------------------------------------------------------|---------------|----------|-------------------|------------|
| Country                                                                                                    | Income Type   | Status   | withholding Rate  | Retake     |
| India                                                                                                    | Service       | Complete | 0.75%             | Tax Help   |
|                                                                                                    |               |          |                   | View Forms |
| Your tax information has been received. It may take up to 3-5 business days for Amazon to review and determine the applicable withholding rate that will be applied to your future payments. |               |          |                   |            |
|                                                                                                    |               |          |                   |            |
|                                                                                                    |               | Ex       | it Interview      |            |

9. Your status would show active once you complete payment and tax information,

While filling your tax information, system would ask for Pan card to enter,

If you are an individual you can disable GST option.

If you own a business then providing your GST details would be beneficial.

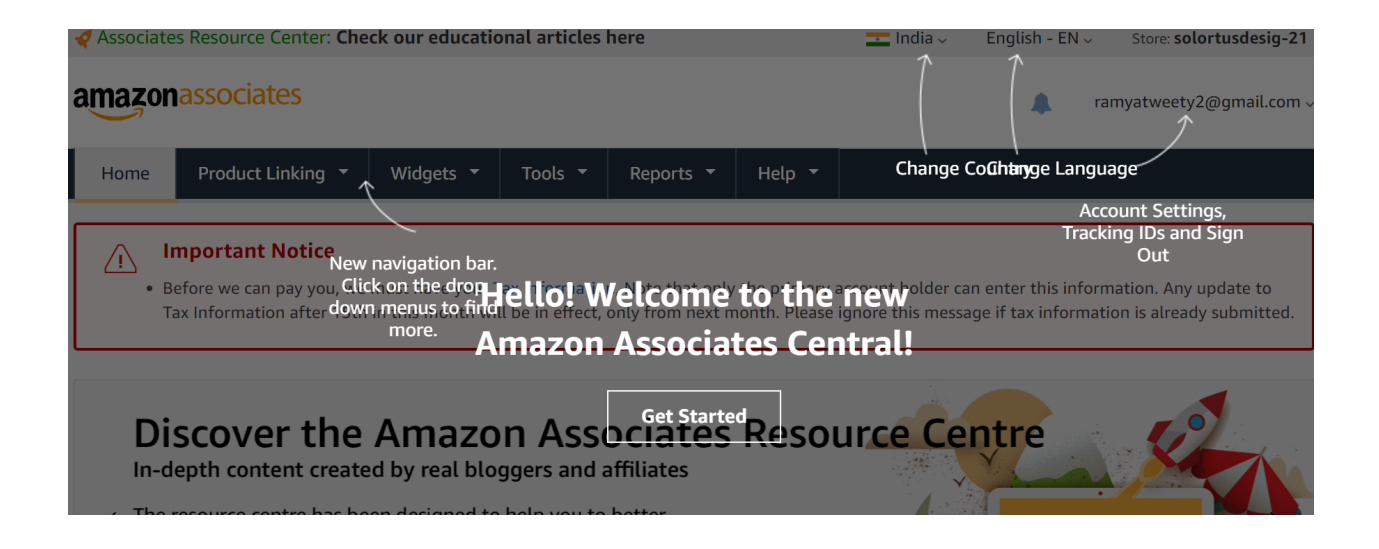

10. Let's quickly get started on how to generate unique link.

You can use this unique link while you blog or promote any product which you are choosing to become affiliate for.

| Important Notice     Before we can pay you, we must have your Tax Information, Note that only the primary account holder can enter this infor     15th in this month will be in effect, only from next month. Please ignore this message if tax information is already submitt     Before we can pay you, we must have your Payment Information, Please ignore this message if Payment Information is already submitt | Step=4<br>mation. Any update to Tax Information after<br>ed.<br>eady submitted.                |
|----------------------------------------------------------------------------------------------------|------------------------------------------------------------------------------------------------|
| Home > Product Links Generate product link Build a link to a specific page from Amazon using the tools below.                                                                                                    | Tracking ID:                                                                                   |
| Search for Any Product<br>Display and link to a specific product from our catalog. To create a link, enter one or more keywords in the search box below and clicl<br>or search within a particular product line. You can also search across Amazon and its subsidiaries (such as amazonsupply.com) or sear<br>if you have it, you may enter the product's ASIN or ISBN.                                               | c Go. You can conduct an all-product search<br>ch within a specific subsidiary. Alternatively, |
| PRODUCT SEARCH SELECT PRODUCT CUSTOMIZE & GET HTML                                                                                                    |                                                                                                |

11. Choose your product list which you wish to promote and earn commission, Select the type of link you would like to generate.

You have both the option of HTML and short and long url's, Select the best out it and start blogging about the product.

Example-1 electronic products- Laptop's - Select a brand - write about them. Example -2 Home wares- Bed sheet -generate the link

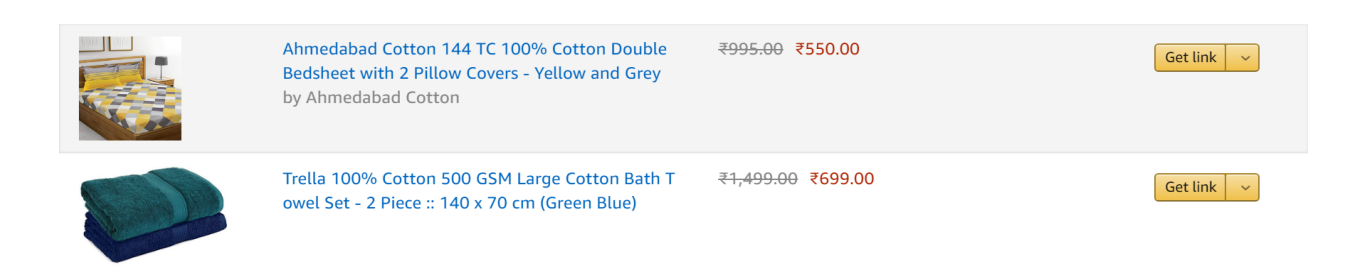

**Product Category** 

## Your attention please I believe this helped you to understand the whole process

of Amazon Affiliate marketing, Here is the break through of the commission you

earn for promoting someone else's product.

#### Fixed Advertising Rates

| Apparel & Accessories   Luggage & Bags   Watches   Shoes                                                           | 9%   |
|----------------------------------------------------------------------------------------------------|------|
| Toys & Baby Products   Home   Kitchen Appliances   Kitchen & Housewares                                            | 9%   |
| Sports, Fitness & Outdoors   DIY & Tools                                                                           | 9%   |
| Books   Grocery & Gourmet   Pantry   Office & Stationery                                                           | 8%   |
| Health, Beauty & Personal care   Personal Care Appliances                                                          | 8%   |
| Jewellery (Excluding silver & Gold coins)   Car, Motorbike, Industrial & Scientific Products   Musical Instruments | 8%   |
| Large Appliances   Movies   Music   Software   Video Games                                                         | 5%   |
| Televisions   Computers  Consumer Electronics & Accessories (excl. Data Storage Devices)   Mobile Accessories      | 4%   |
| Mobile Phones*   Bicycles & Heavy Gym Equipment   Tyres & Rims                                                     | 2.5% |
| Data Storage Devices                                                                                               | 2%   |
| Gold & Silver Coins                                                                                                | 0.2% |
| All Other Categories (Furniture  Kindle devices & E-books  Fire TV stick & other Amazon devices   Others)          | 10%  |

If you wish to learn more about other affiliate products then do check my site and get more information about affiliate marketing.

#### Click here to know more

You can also attend 1 week affiliate workshop to set the whole system.

You get certain bonuses and live instant support while you set up your affiliate marketing system.